## User Guide (Tourist Guide Android version)

When using smart phones and tablets other than Apple devices, please use Android 4.2 OS or above, and the latest version of Google Chrome for a browser. Without using the above system requirements there is a possibility you will be unable to use this service %For the Medical Guide User Guide, please see page 7.

1

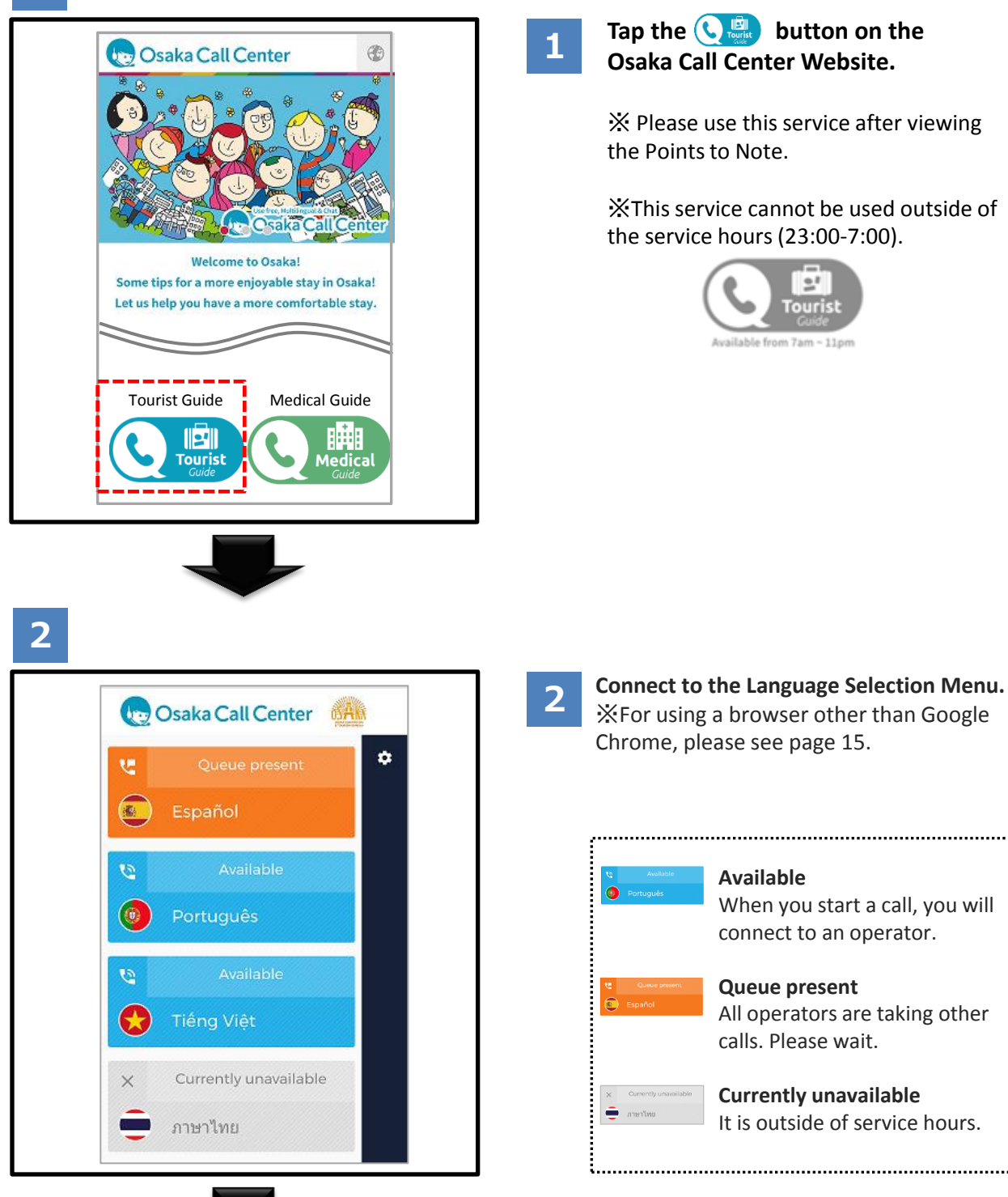

Continue to 3 on Page 2

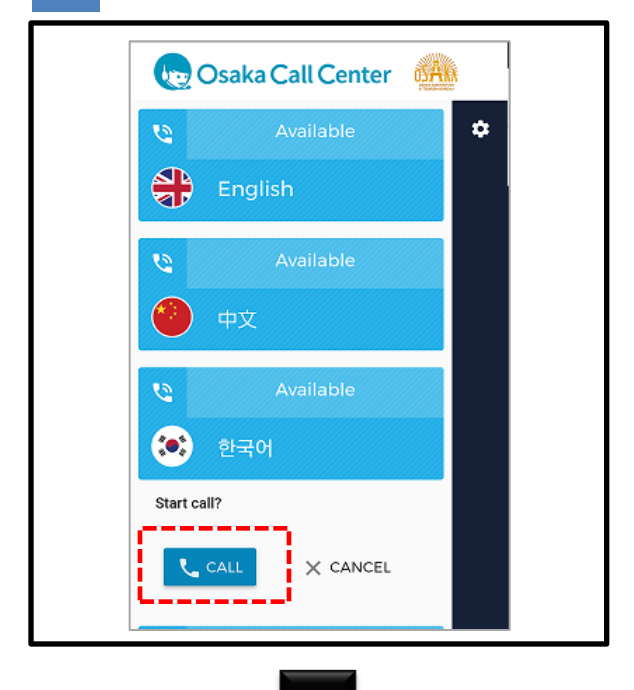

3

Select a language and the call will start when you tap the "CALL" button.

4

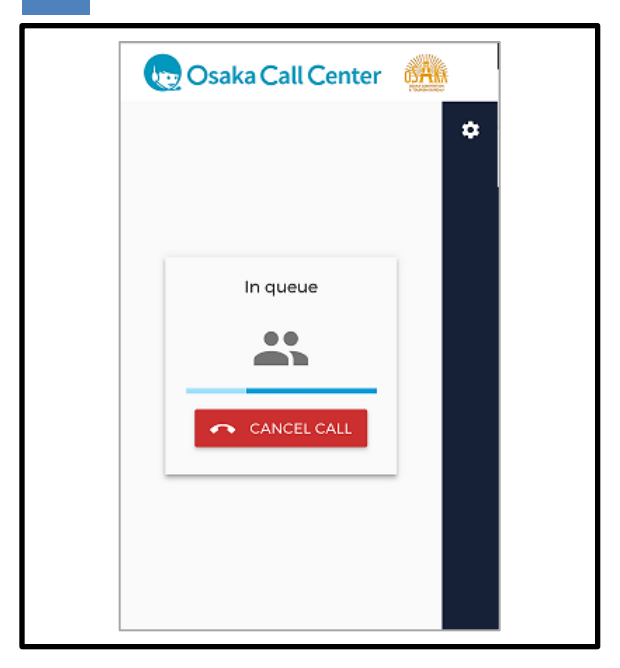

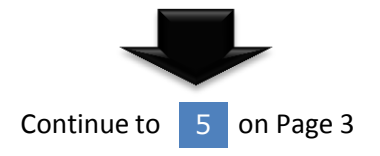

4

You are being connected. If this screen appears for a while, it is possible the operator is on a different call. You may stay on the line and connect to an operator in the order in which you called, or hang up and try again after a little time.

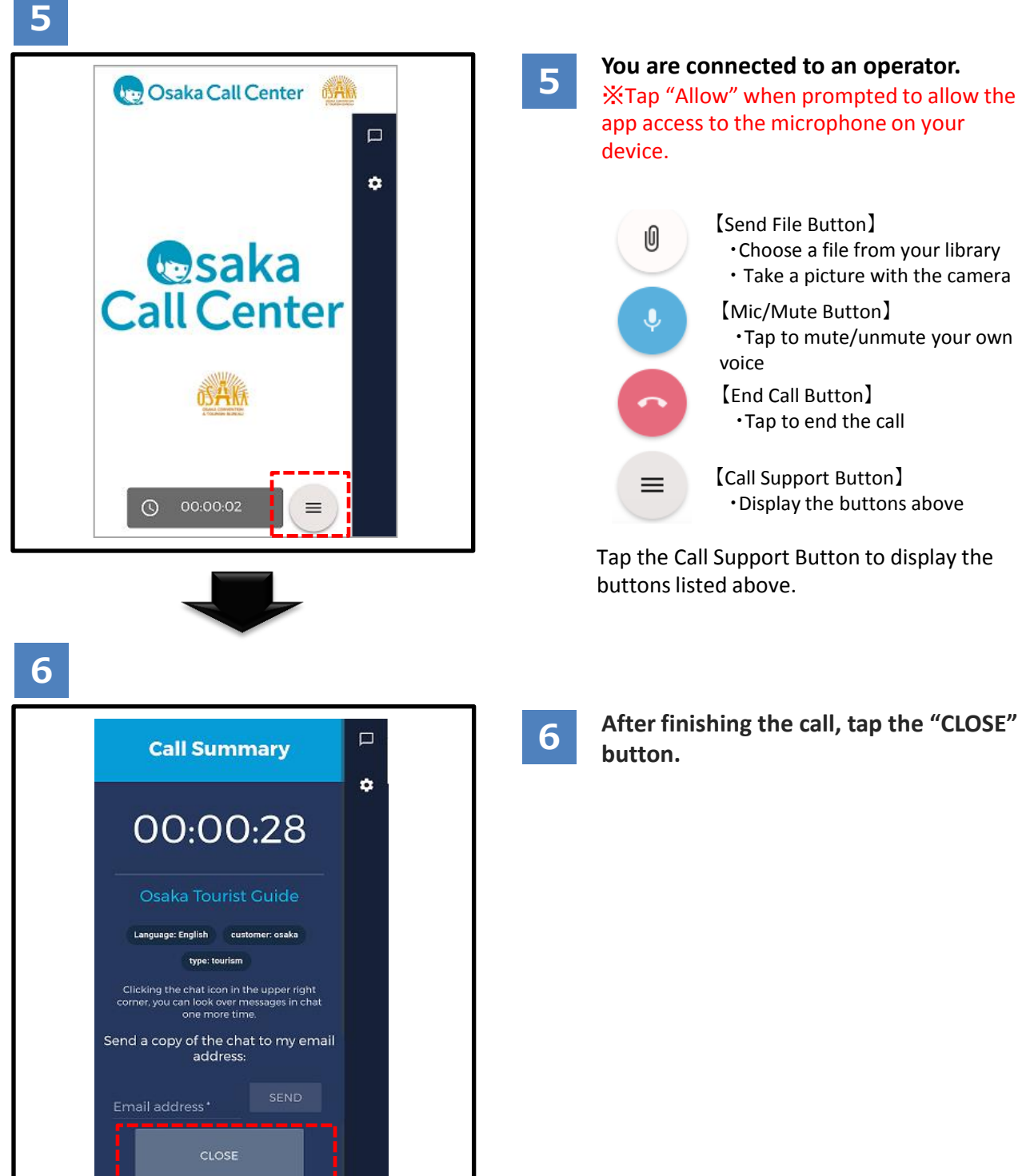

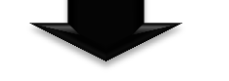

#### (When using the chat)

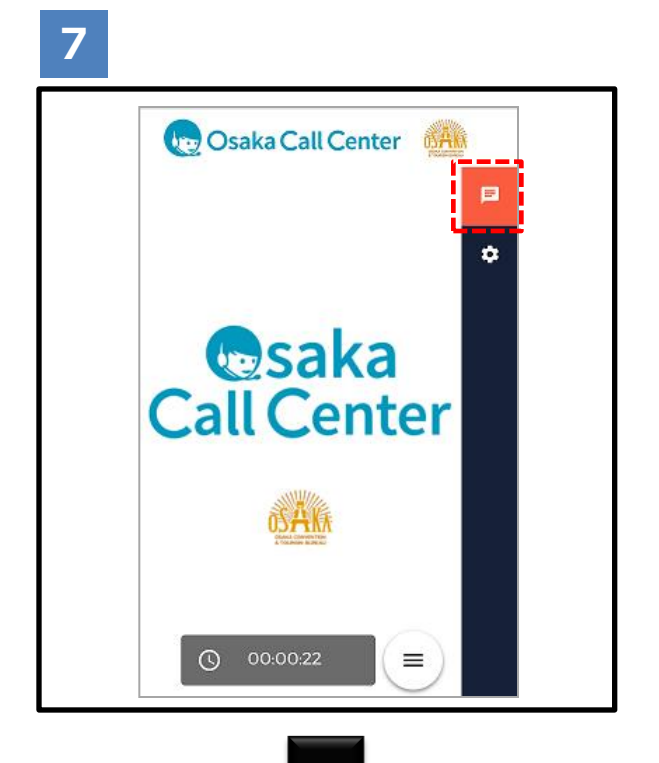

Tapping the chat icon in the upper right corner opens the chat window with the operator.

## 8

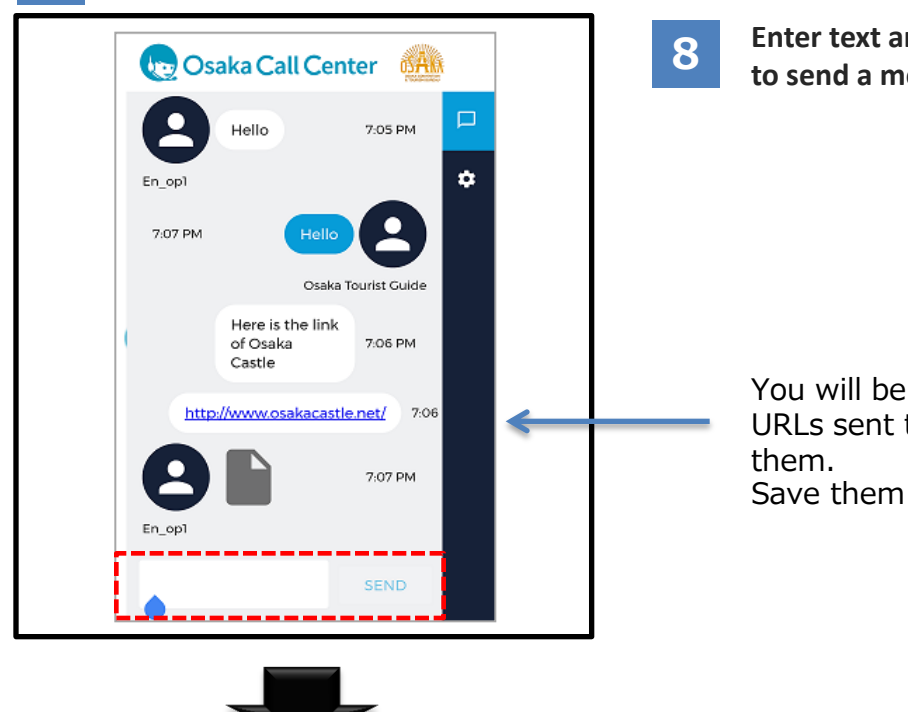

<sup>9</sup> on Page 5

Continue to

Enter text and tap the to send a message.

button SEND

You will be able to see images and URLs sent to you by tapping on Save them if necessary.

#### (When using the chat)

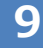

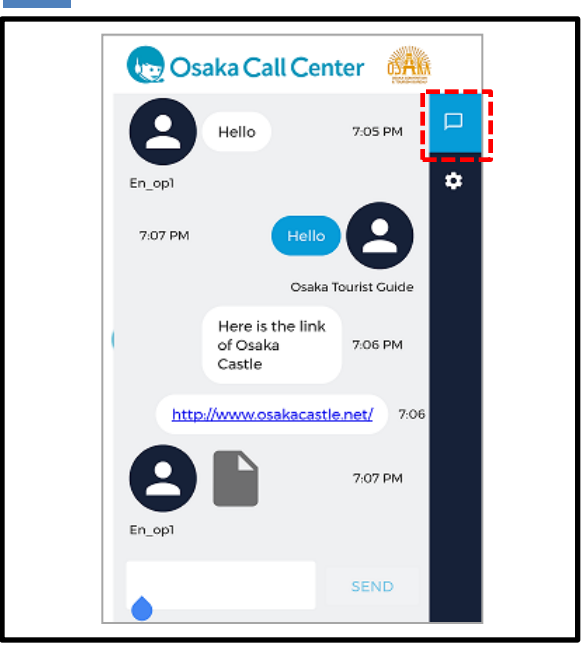

To close the chat window, tap the chat icon in the upper right corner again.

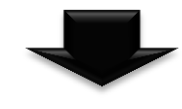

### 10

| Call Summary                                                                                              |
|----------------------------------------------------------------------------------------------------|
| 00:00:28                                                                                                  |
| Osaka Tourist Guide                                                                                       |
| Language: English customer: osaka                                                                         |
| type: tourism                                                                                             |
| Clicking the chat icon in the upper right<br>corner, you can look over messages in chat<br>one more time. |
| Send a copy of the chat to my email<br>address:                                                           |
| Email address*                                                                                            |
| CLOSE                                                                                                    |

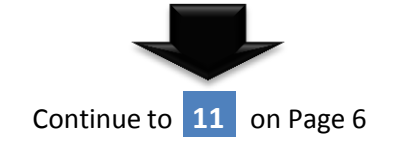

## 10

# Even after the call is finished, you can see the chat by tapping the chat icon.

%If you tap the "Close" button at the bottom of the screen, or the "go back" or the "Close" button of the browser, the contents of the chat will be erased. Before closing, we recommend you send the chat history to your email address. (see page 6)

#### (When using the chat)

## 11

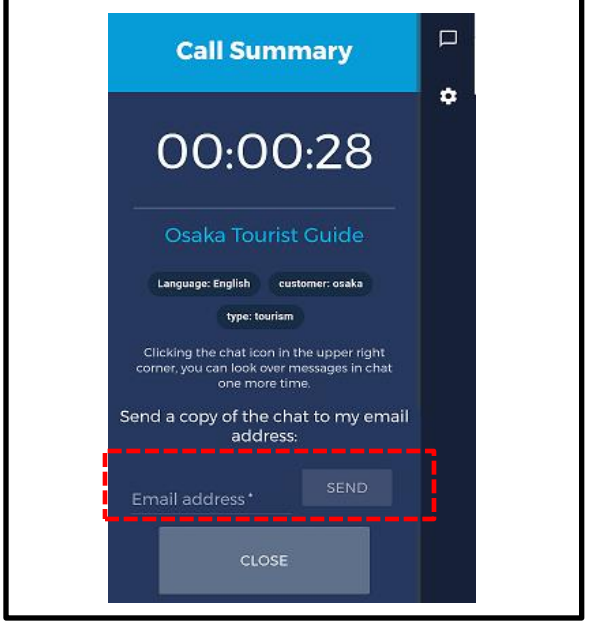

11 If you wish to send the chat contents to an email address, enter the address and tap the SEND button.

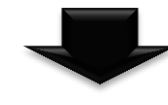

12

noreply@livecall.jp To: Tourism Demo Subject: LiveCall chat on 2017-02-23 10:14

[19:05 En\_op1] Hello

[19:06 Osaka Tourist Guide] Hello

[19:06 En\_op1] Here is a link of Osaka Castle

[19:06 En\_op1] http://www.osakacastle.net/

[19:07 En\_op1] File: https://livecalluploads.s3.amazonaws.com/a5dc5052f668452e9fd246e04088d 029?Signature=e%2Fwp%2BJFIDCX7eJOHdFasDnZx11k%3D&Exp ires=1488417648&AWSAccessKeyId=AKIAJRCYAGZCTE7VWPFA (link expires 2017-03-02 10:20) 12

You may then view the chat in a text base, and access URLs, etc. %The email is automatically generated and cannot be replied to.

A link to the chat source (images). The link is valid for 24 hours.

## User Guide (Medical Guide Android version)

When using smart phones and tablets other than Apple devices, please use Android 4.2 OS or above, and the latest version of Google Chrome for a browser. Without using the above system requirements there is a possibility you will be unable to use this service **X**This service is only offered in English, Chinese, and Korean. **X**Ambulances cannot be called.

2

1

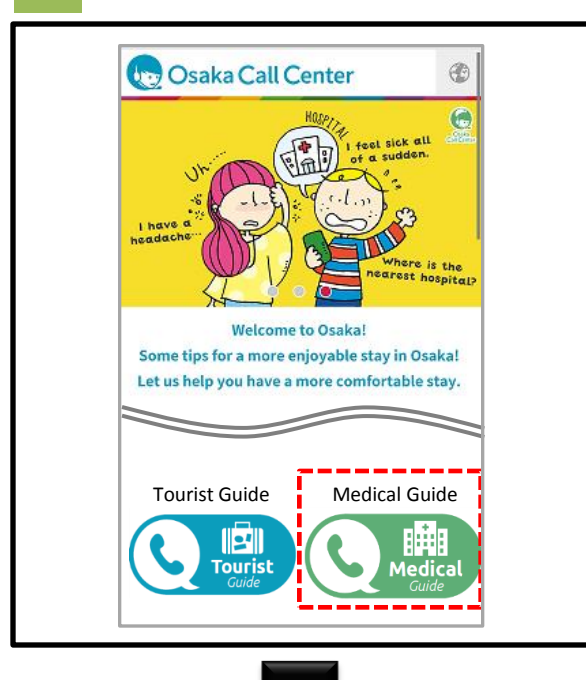

1 Tap the Star button on the Osaka Call Center Web Site.

2

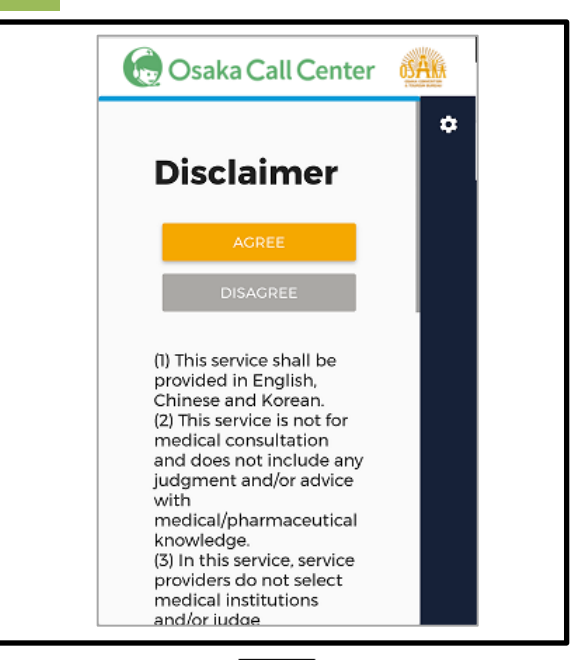

After reading the Disclaimer, if you agree, please tap the "Agree" button. You will move to the next page. If you do not agree, the service cannot be used.

※For using a browser other than Google Chrome, please see page 15.

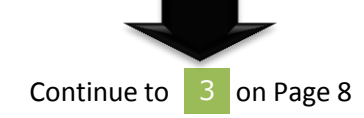

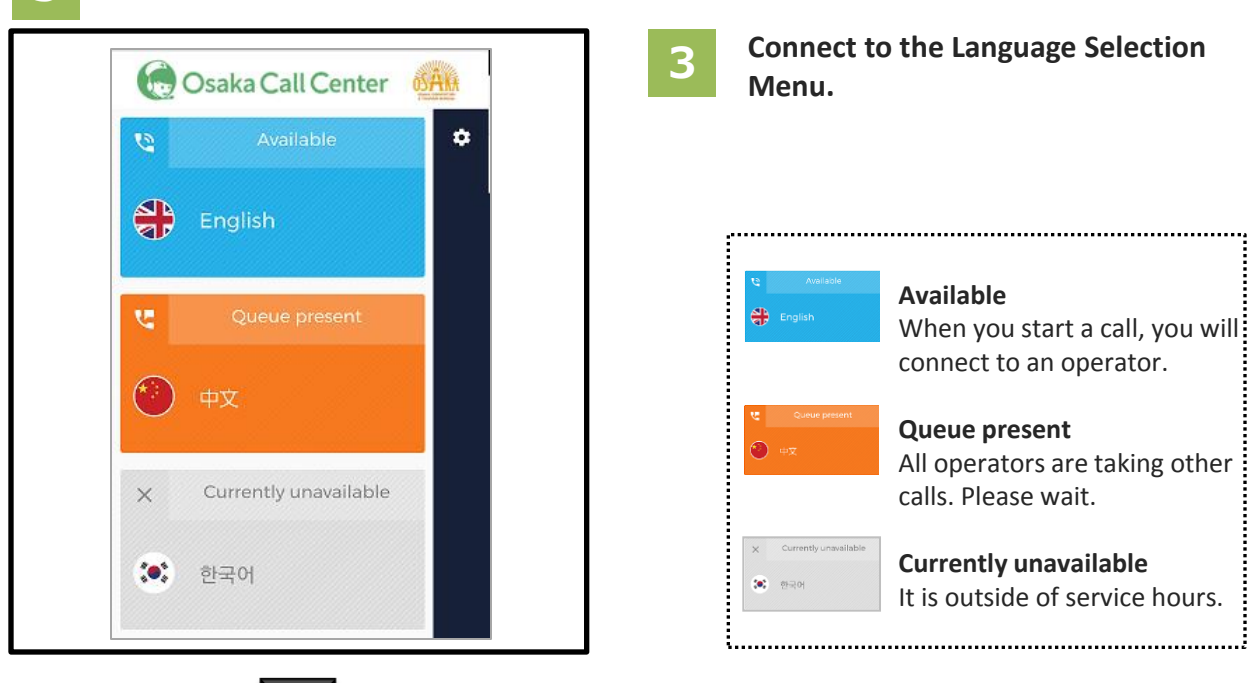

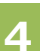

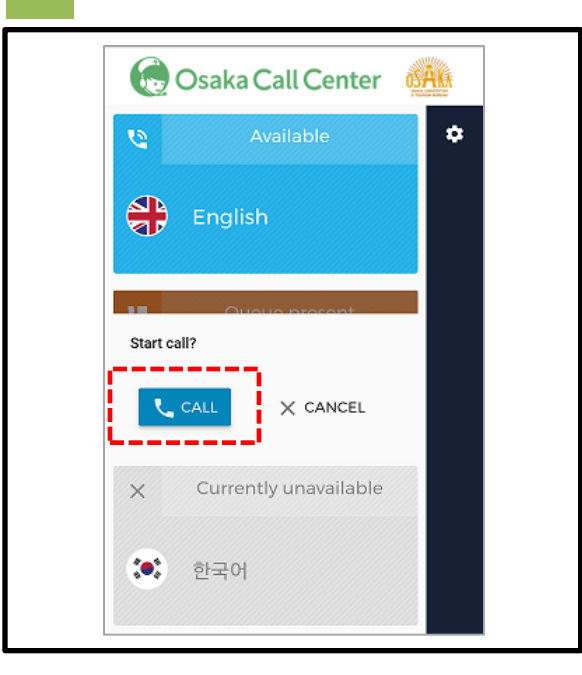

Continue to 5 on Page 9

4

Select a language and the call will start when you tap the "CALL" button.

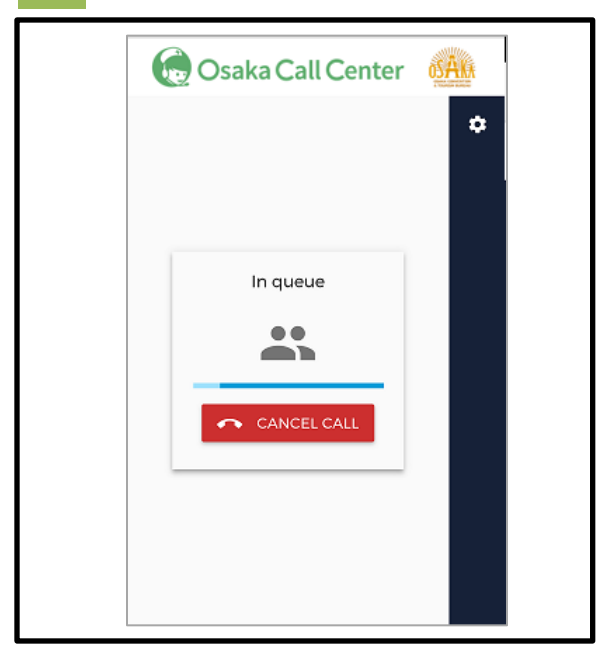

5 You are being connected. If this screen appears for a while, it is possible the operator is on a different call. You may stay on the line and connect to an operator in the order in which you called, or hang up and try again after a little time.

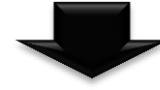

6

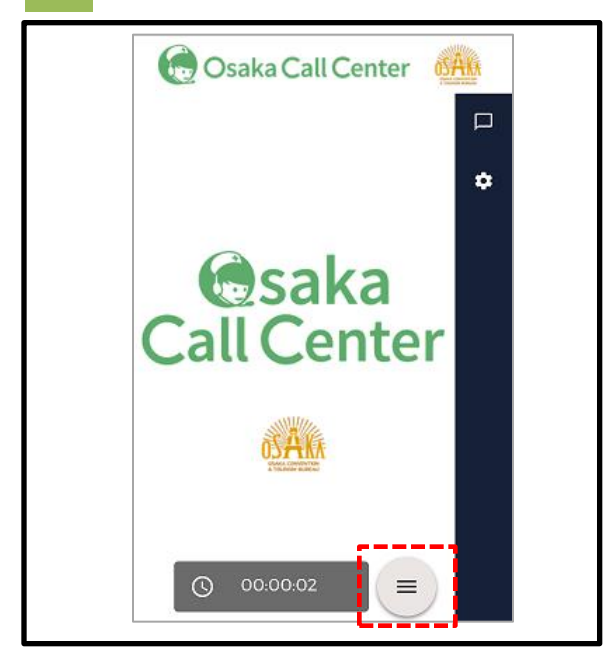

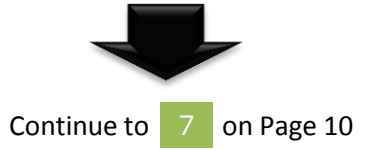

6

You are connected to an operator. %Tap "Allow" when prompted to allow the app access to the microphone on your device.

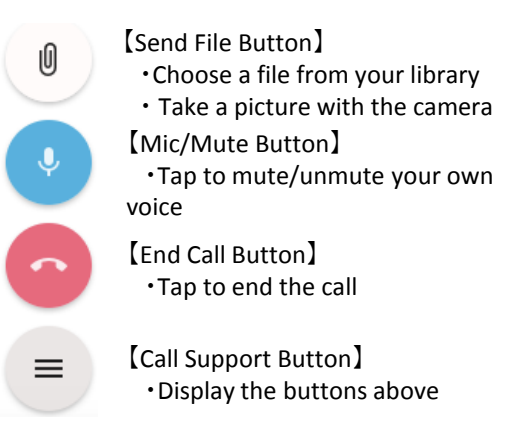

Tap the Call Support Button to display the buttons listed above.

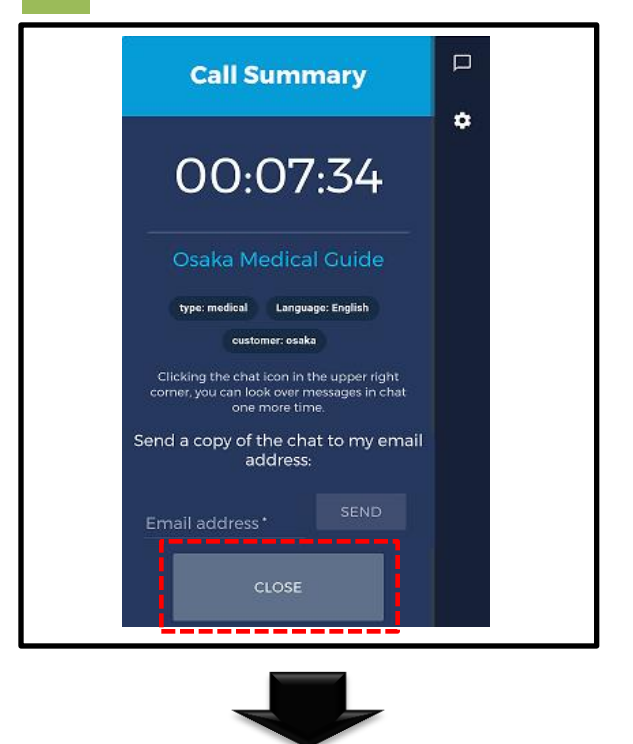

After finishing the call, tap the "CLOSE" button.

Continue to 8 on Page 11 for how to use the chat feature

#### (When using the chat)

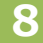

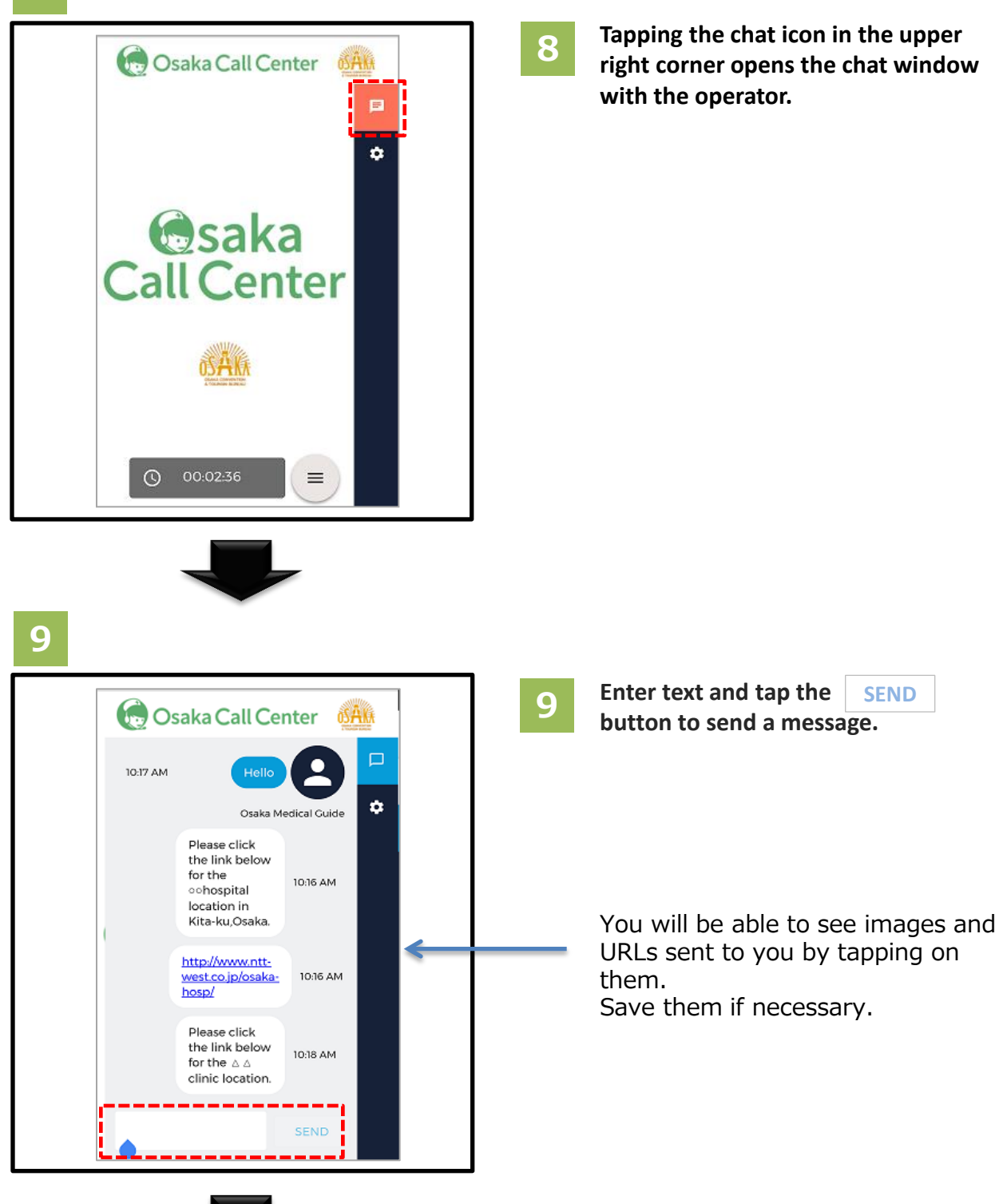

Continue to 10 on Page 12

SEND

#### (When using the chat)

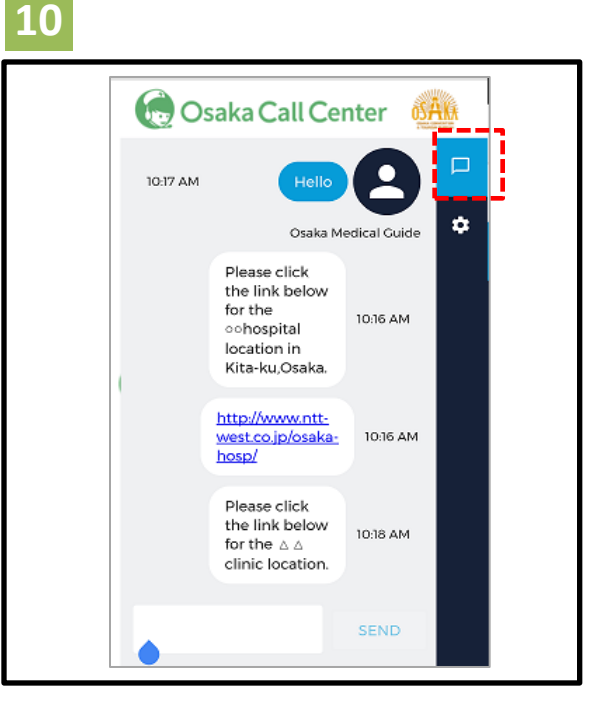

**10** To close the chat window, tap the chat icon in the upper right corner again.

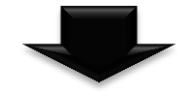

## 11

| Call Summary                                                                                              |
|----------------------------------------------------------------------------------------------------|
| 00:07:34                                                                                                  |
| Osaka Medical Guide                                                                                       |
| type: medical Language: English                                                                           |
| customer: osaka                                                                                           |
| Clicking the chat icon in the upper right<br>corner, you can look over messages in chat<br>one more time. |
| Send a copy of the chat to my email address:                                                              |
| Email address*                                                                                            |
| CLOSE                                                                                                    |

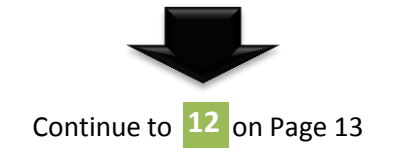

11

#### Even after the call is finished, you can see the contents of the chat by tapping the chat icon.

%If you tap the "Close" button at the bottom of the screen, or the "go back" or the "Close" button of the browser, the contents of the chat will be erased. Before closing, we recommend you send the chat history to your email address. (see page 13)

#### (When using the chat)

## 12

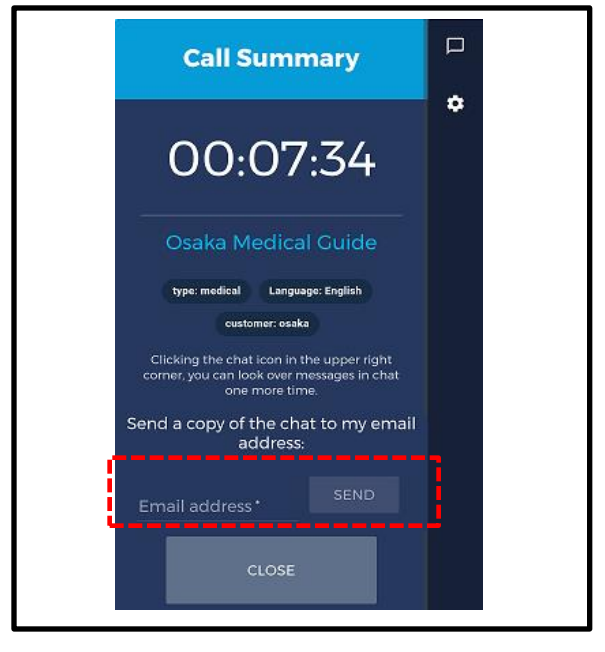

If you wish to send the chat contents to an email address, enter the address and tap the SEND button.

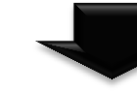

13

noreply@livecall.jp To: Medocal Demo Subject: LiveCall chat on 2017-02-23 11:15

[10:16 Osaka Medical Guide ] Hello

[10:16 jmis\_en] Please click the link below for the OO hospital location in Kita-ku, Osaka.

[10:17 jmis\_en] http://osakacastlepark.jp/

[10:17 jmis\_en] Please click the link below for the  $\Delta\Delta \text{clinic}$  location

[10:18 jmis\_en] http://www.osakacastle.net/

## 13

You may then look over the chat in a text base, and access URLs, etc. %The email is automatically generated and cannot be replied to.

You will be able to see images and URLs sent to you by tapping on them. Save them if necessary.

## • If access to the microphone is blocked:

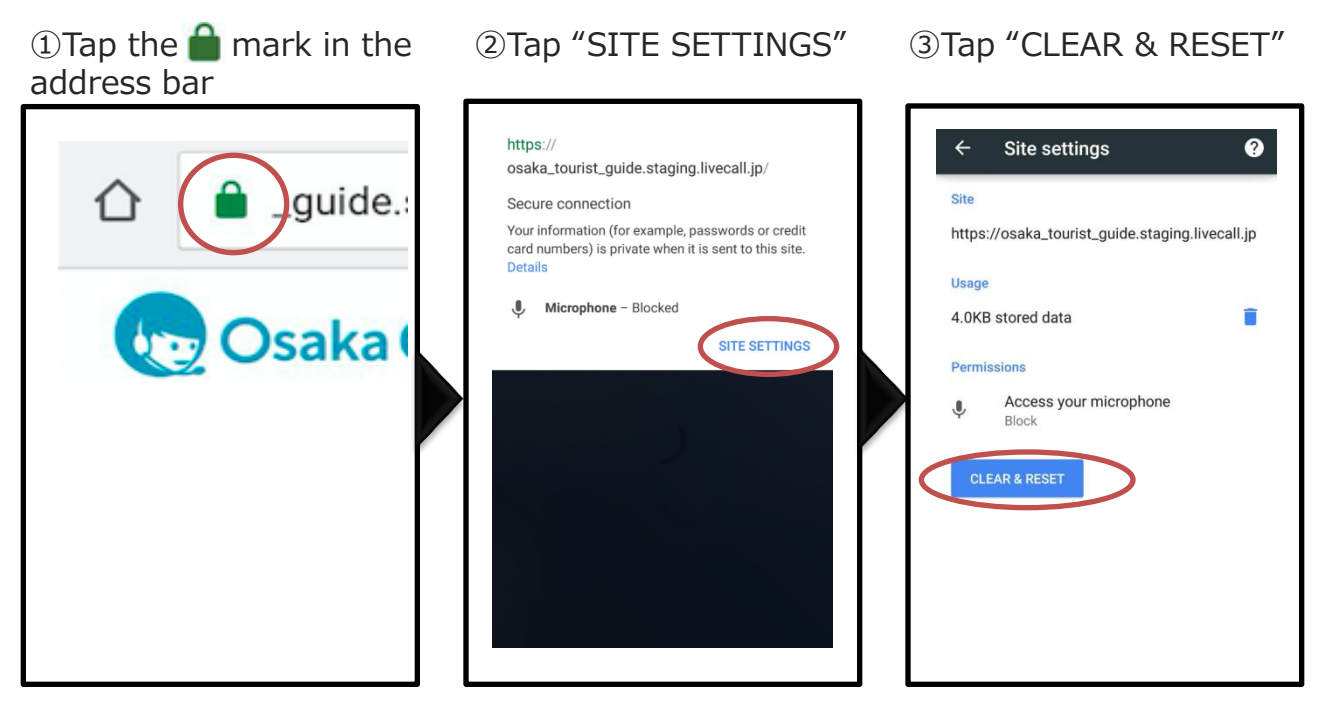

④End the call, tap CLOSE, and refresh the page. Place a call again.

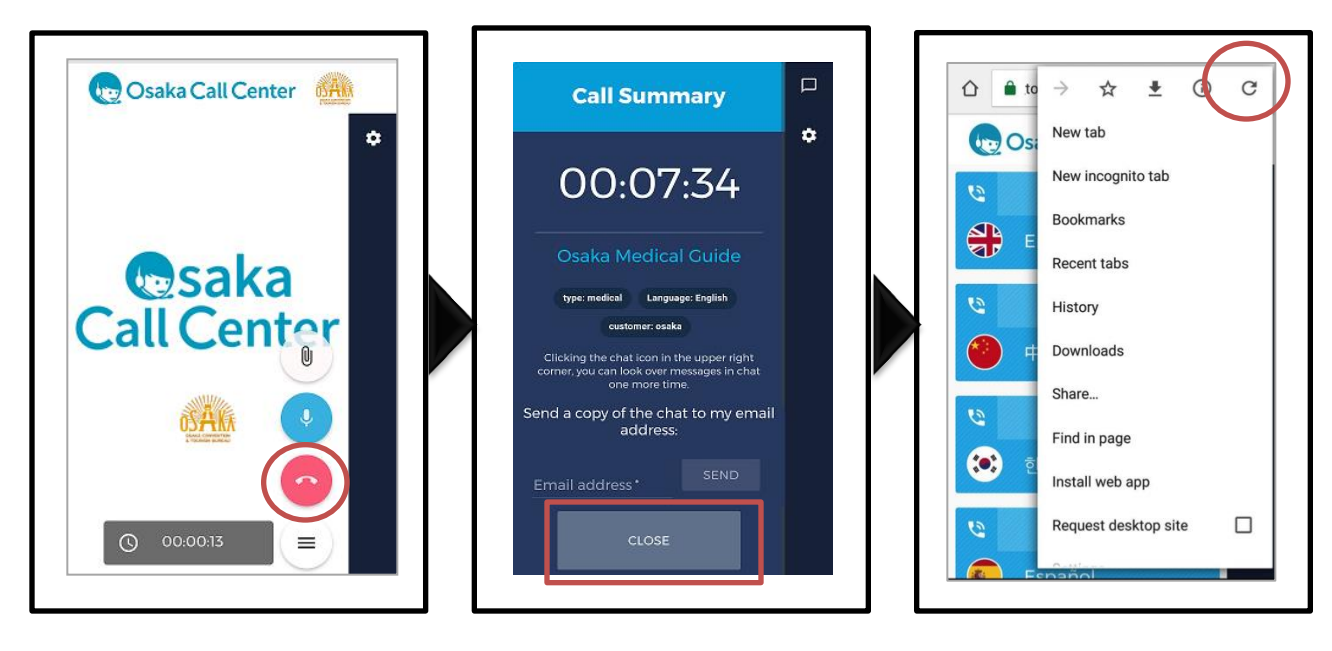

## If Google Chrome is not installed

①Tap the button when the following message is displayed ②Tap "Install", and access the Osaka Call Center Website from Google Chrome.

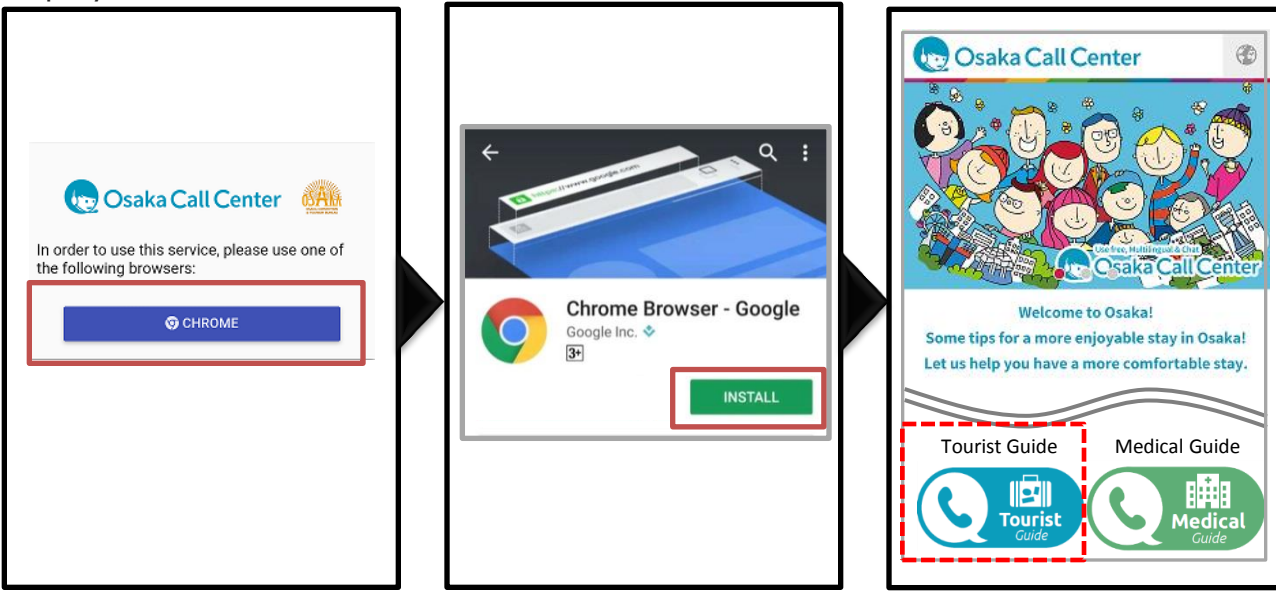

## If Google Chrome is already installed

①Scroll to the bottom of the screen and tap "View on Play Store" ②Connect to the Language Selection Menu.

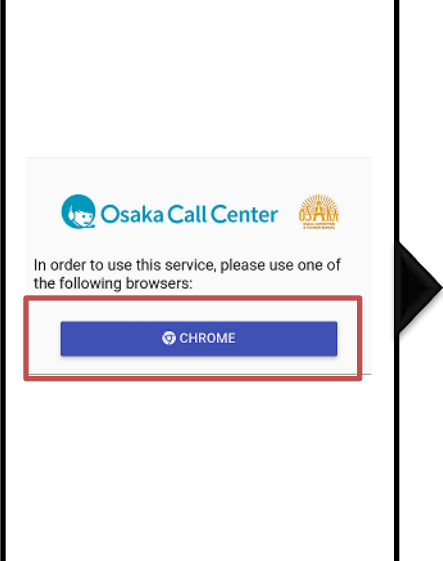

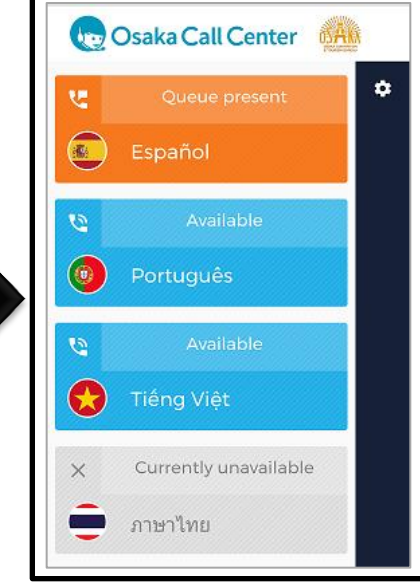